### Java JDK ve Eclipse Kurulumu

Öncelikle java ile program geliştirmeye başlamak istiyorsanız iki şeye ihtiyacınız olacak;

1-Java JDK (Java Development Kit) : Java ile yazdığımız kodları derleyip çalıştırmak için gerekli kurulumdur. Paketin içerisinde javac derleyicisi, Java Sanal Makinesi(Java Virtual Machine) ve diğer yardımcı paketler bulunur.

2-IDE (Integrated Development Envoriment) : Kodlarımızı yazarken bize yardımcı bir geliştirme ortamı gerekiyor.Yoksa kodlarımızı notepad ile yazıp da çalıştırabiliriz fakat bu kullanışlı bir yöntem değildir. Java ile uygulama geliştiren kişilerin genel olarak kullandığı programlar Eclipse ve NetBeans'dir. İkiside açık kaynak kodlu lisans gerektirmeyen programlardır. Biz bu yazımızda daha büyük bir kitle tarafından kabul görmüş olan Eclipse programının kurulumundan bahsedeceğiz.

## Java JDK (Java Development Kit) Kurulumu:

Öncelikle şunu belirteyim Java Download diye internet üzerinde arama yaptırırsanız JDK yerine java uygulamalarını çalıştırmak için gerekli olan jvm'yi indirmiş olursunuz. Buda yazdığınız kodları derleyemeyeceğiniz anlamına gelir.

*Adım 1:* Arama motorunda Java JDK diye arama yaptırırsanız en üstteki bağlantıda son versiyonu indirebileceğiniz oracle download web sayfasına ulaşabilirsiniz. Burada birden fazla java versiyonu olduğunu göreceksiniz. Java SE,Java EE,Java ME gibi.Biz Java SE yani Standart Edition kurulumu yapacağız. Şuan ki versiyon Java SE 8u5 daha yeni bir versiyon çıkmışsa onu indirmenizde fayda var.

| racie i echnology Network > Ji | ava > Java Se, > Doweloada                                                                                      |                        |
|--------------------------------|----------------------------------------------------------------------------------------------------|------------------------|
| Java SE                        | Overview Downloads Documentation Community Technologies Training                                                | Java SDKs and Tools    |
| Jave SE                        |                                                                                                    | E Java SE              |
| Jave ME                        | Java SE Downloads                                                                                               | Java EE and Glassfish  |
| Java SE Support                |                                                                                                    | A Java ME              |
| Jeve SE Advanced & Suite       | the second second second second second second second second second second second second second second second se | + Java Card            |
| Java Entedded                  | 🚊 ava 🛞 NetBeans                                                                                                | MetBeans IDE           |
| Java DB                        |                                                                                                    | 🔮 Java Mission Control |
| Web Tier                       | DOWINLOAD # DOWINLOAD #                                                                                         | Java Resources         |
| Java Card                      | Java Platform (JDK) 8u5 JDK 8u5 & NetBeans 8.0                                                                  | 🜻 Java APis            |
| Jave TV                        | Inter Distingen Standard Edition                                                                                | 🛔 Technical Articles   |
| Nevi to Java                   | Java Platform, Standard Edition                                                                                 | Demos and Videos       |
| Community                      | Java SE 805<br>This release includes important security fixes. Cracle strongly recommends that all Java SE 8    | Ecouma                 |
| Jave Magazine                  | users upgrade to this release.                                                                                  | 👲 Java Magazine        |
|                                | Laan more                                                                                                    | Java.net               |
|                                | Installation Instructions     JDK                                                                               | Developer Training     |
|                                | Release Notes     DOWNLOAD                                                                                      | E Tutoriala            |
|                                | Oracle License                                                                                                  | mao.evet 🝷             |
|                                | Java SE Producta     Server JRE                                                                                 | 4                      |
|                                | Third Party Licenses     DOWNLOAD #                                                                             | Lava:                  |
|                                | Centified System Configurations                                                                                 | ava Getitn             |
|                                | Readme Files                                                                                                    | for FRE                |
|                                | JRE                                                                                                    |                        |

Java Download Sayfası

Yukarıdaki ekranda kırmızı kutuyla belirtilen Download JDK kısmına tıklıyoruz.

*Adım 2:* Bu ekranda aşağıdaki göstermiş olduğum lisans anlaşmasını kabul edip uygun işletim sistemimizi seçip paketimizi bilgisayarımıza indiriyoruz.

| adde Technology Network > Jana > Jan<br>Jana SE<br>Jana EE<br>Jana IIE<br>Jana SE Support<br>Jana SE Support<br>Jana SE Advanced & Suite<br>Jana Enter<br>Jana Cett<br>Jana Cett | a SE - Downloads<br>www.Downloads.Documentation<br>va SE Development Kit<br>mix you for downloading this release of<br>K <sup>TM</sup> ). The JDK is a development envir<br>sponents using the Java programming<br>pDK includes tools useful for develop<br>gramming language and running on the<br>also:<br>Java Developer Newsletter (box the of<br>News).<br>Java Developer Day hands-on workst<br>Java Magazine | Community<br>8 Download<br>the Java <sup>TM</sup> Platt<br>onment for buildin<br>(anguage,<br>ing and testing pri-<br>e Java platform,<br>heckbox under Su<br>hops (free) and of  | Technologies Training<br>ds<br>orm. Standard Edition Development Kit<br>ng applications, appleta, and<br>ograms written in the Java<br>otscription Center > Oracle Technology<br>ther events  | Java SDKs and Tools<br># Java SE<br># Java SE<br># Java INE<br># Java INE<br># Java Card<br># NetBeans IDE<br># Java Mission Control<br>Java Resources<br># Java APIs<br># Technical Adicies<br># Demos and Videos |  |
|----------------------------------------------------------------------------------------------------|----------------------------------------------------------------------------------------------------|----------------------------------------------------------------------------------------------------|----------------------------------------------------------------------------------------------------|----------------------------------------------------------------------------------------------------|--|
| Java SE Oven<br>Java SE Java EE<br>Java ME Java SE Support<br>Java SE Advanced & Suite<br>Java SE Advanced & Suite<br>Java Endedded<br>Java Cel<br>Web Teir<br>Java Cent<br>Java Cent<br>Java TV<br>Tieve to Java<br>Community<br>Java Magazine                                                                                                    | bew Downloads Documentation<br>va SE Development Kit<br>ink you for downloading this release of<br>K <sup>TM</sup> ). The JDK is a development envir<br>hopenents using the Java brogramming<br>JDK includes tools useful for develop<br>gramming language and running on the<br>also:<br>Java Developer Newsletter (bot the of<br>News).<br>Java Developer Day hands-on works<br>Java Magazine                     | Community<br>8 Download<br>the Java <sup>TM</sup> Plats<br>onment for buildin<br>planguage.<br>Ing and testing pri-<br>e Java platform.<br>heckbox under Su<br>hops (free) and of | Technologies Training<br>ds<br>orm. Standard Edition Development Kit<br>ing applications, appleta, and<br>ograms written in The Java<br>otscription Center > Oracle Technology<br>ther events | Java SDKs and Tools  Java SE Java EE and Glassfish Java ME Java Card Java Card Java Resources  Java APIs  Technical Articles  Chemos and Videos                                                                    |  |
| Java EE Java ME Java ME Java ME Java ME Java ME Java ME (JD Java SS Support) Thid (JD Java SS Advanced & Suite (JD Java Emendee) continues DB Thid Web Text DB Thid Web Text DB Java East Java TV See Java East Contrustry . Jose Magazine JDb Loc                                                                                                    | va SE Development Kit<br>ink you for downloading this release of<br>K <sup>TM</sup> ). The JDK is a development exist<br>appenents using the Java programming<br>JDK includes tools useful for develop<br>gramming language and running on th<br>also:<br>Java Developer Newsletter (tick the of<br>News)<br>Java Developer Day hands-on workst<br>Java Magazine                                                    | 8 Download<br>the Java <sup>TM</sup> Platt<br>onment for buildin<br>(anguage,<br>ing and testing pr<br>e Java platform,<br>heckbox under Su<br>hops (free) and of                 | ds<br>orm. Standard Edition Development Kit<br>ng applications, appleta, and<br>ograms written in The Java<br>vissoription Center > Oracle Technology<br>ther events                          | Java SE     Java EE and Glassfish     Java ME     Java ME     Java Card     Intibeana IDE     Java Mission Control     Java Resources     Java APIs     Technical Articles     Demos and Videos                    |  |
| Java ME Java SE Support The<br>Java SE Support The<br>Java SE Advanced & Suite (JD)<br>Java Emendoed Coor<br>Java CB The<br>Web Ther See<br>Java CASE See<br>Java TV<br>Treve to Java<br>Community Java Magazine JDS                                                                                                    | va SE Development Kit<br>ink you for downloading this release of<br>K <sup>TM</sup> ). The JDK is a development envir<br>ponents using the Java programming<br>JDK includes tools useful for develop<br>gramming language and running on th<br>also:<br>Java Developer Newsletter (box the of<br>News).<br>Java Developer Day hands-on workst<br>Java Magazine                                                      | 8 Download<br>the Java <sup>TM</sup> Plats<br>onment for buildin<br>planguage.<br>Ing and testing pr<br>e Java platform.<br>heckbox under Su<br>hops (free) and of                | ds<br>orm. Standard Edition Development Kit<br>ng applications, applikta, and<br>ograms written in the Java<br>vitscription Center > Oracle Technology<br>ther events                         | Java EE and Glassfish     Java ME     Java ME     Java Card     Intelbeans IDE     Java Kession Control     Java Resources     Java APts     Technical Articles     Demos and Videos                               |  |
| Jave SE Support The<br>Jave SE Advanced & Suite (JD)<br>Jave Encedoed Coor<br>Jave CB The<br>Pro-<br>lave CB The<br>Jave TV<br>Tere to Jave<br>Community Jave Magazine JDS                                                                                                    | Init you for downloading this release of<br>K <sup>TM</sup> ). The JDK is a development envir<br>sponents using the Java programming<br>JDK includes tools useful for develop<br>gramming language and running on the<br>also:<br>Java Developer Newsletter (box the of<br>News).<br>Java Developer Day hands-on workst<br>Java Magazine                                                                            | the Java <sup>TM</sup> Platt<br>onment for buildin<br>Janguage.<br>ing and testing pr<br>e Java platform.<br>heckbox under Su<br>hops (free) and of                               | orm. Standard Edition Development Kit<br>ng applications, applieta, and<br>ograms written in the Java<br>vitscription Center > Oracle Technology<br>ther events                               | Java ME     Java Card     Idribeans IDE     Java Kession Control     Java Resources     Java APIs     Technical Articles     Demos and Videos                                                                      |  |
| Java SE Advanced & Suite (JD<br>Java Encoded)<br>Com<br>Java Encoded<br>Dava Encoded<br>Dava Encoded<br>Dava Encode<br>Java Encode<br>Java Encode<br>Java TV<br>Fiew to Java<br>Community<br>Java Magatine<br>JCD                                                                                                    | Ink you for downloading this release of<br>K <sup>TM</sup> ). The JDK is a development envir<br>ponents using the Java programming<br>JDK includes tools useful for develop<br>gramming language and running on the<br>also:<br>Java Developer Newsletter (box the of<br>News).<br>Java Developer Day hands-on worksi<br>Java Magazine                                                                              | the Java <sup>110</sup> Platt<br>onment for buildin<br>ing and testing pr<br>e Java platform.<br>heckbox under Su<br>hops (free) and of                                           | orm. Standard Edition Development kit<br>ig applications, appleta, and<br>ograms written in the Java<br>vitscription Center > Oracle Technology<br>ther events                                | Java Card     IdeBeans IDE     Java Hission Control     Java Resources     Java APIs     Technical Articles     Demos and Videos                                                                                   |  |
| (JD) Iava Enterbols (JD) Iava Enterbols (JD) Iava Enterbols (JD) Iava Cent Iava Cent Iava TV Iew To Java Community Iava Magazine JD) Iava                                                                                                    | K <sup>100</sup> ). The JDK is a development envir<br>openents using the Java programming<br>JDK includes tools useful for develop<br>gramming language and running on the<br>also:<br>Java Developer Newsletter (tex the of<br>News)<br>Java Developer Day hands-on works<br>Java Magazine                                                                                                    | onment for buildin<br>planguage.<br>Ing and testing pr<br>he Java platform.<br>heckbox under Su<br>hops (free) and of                                                             | ig applications, appliets, and<br>ograms written in the Java<br>vitscription Center > Oracle Technology<br>ther events                                                                        | VietBeans IDE     Java Hission Control     Java Artis     Java Artis     Technical Articles     Demos and Videos                                                                                                   |  |
| Iava Emendoed Cool<br>Iava DB The<br>Iava Cant See<br>Iava TV .<br>Iava TV .<br>Iava TV .<br>Iava Magazine JDP                                                                                                    | UDK includes tools useful for develop<br>gramming language and running on the<br>also:<br>Java Developer Newsletter (lick the of<br>News)<br>Java Developer Day hands-on works<br>Java Magazine                                                                                                    | ing and testing pr<br>he Java platform.<br>heckbox under Su                                                                                                    | ograms written in The Java<br>obsoription Center > Oracle Technology<br>Over events                                                                                                    | Internation Control     Java Mession Control     Java Resources     Java APIs     Technical Articles     Comos and Videos                                                                                          |  |
| Iava D9 The pro  Web Tier Pro  Iava Cast Set  Iava TV  Iew to Java  Community  Iava Magazine JD9                                                                                                    | JDK includes tools useful for develop<br>gramming language and running on the<br>also:<br>Java Developer Newsletter (bick the of<br>News)<br>Java Developer Day hands-on works/<br>Java Developer Day hands-on works/<br>Java Negozine                                                                                                    | ing and testing pr<br>re Java platform.<br>heckbox under Su<br>hops (free) and of                                                                                                 | ograms written in The Java<br>obscription Center > Oracle Technology<br>Over events                                                                                                    | Java Mission Control     Java Resources     Java APIs     Technical Articles     Common and Videos                                                                                                    |  |
| Web Ter pro-<br>lave Cest Sec<br>Jave TV<br>New to Jave<br>Community<br>Jave Megazine JDB                                                                                                    | pamming ranguage and running on its<br>also:<br>Java Developer Newsletter (tick the d<br>News)<br>Java Developer Day hands-on works<br>Java Magazine                                                                                                    | he sava passeem.<br>heckbox under Su<br>hops (hee) and of                                                                                                    | obscription Center > Oracle Technology<br>Over events                                                                                                    | Java Resources<br>Java APIs<br>Technical Articles<br>Demos and Videos                                                                                                    |  |
| Izva Catt See<br>Jave TV<br>Texe to Java<br>Community<br>Java Magazine JDS                                                                                                    | atso:<br>Java Developer Newsletter (box the of<br>News)<br>Java Developer Day hands-on works/<br>Java Daveloper Day hands-on works/<br>Java Magazine                                                                                                    | heckbox under Su<br>hops (hee) and of                                                                                                    | obscription Center > Oracle Technology<br>Over events                                                                                                    | Java APIs     Technical Articles     Demos and Videos                                                                                                    |  |
| Iava TV Comunity Java Magazine JDa                                                                                                    | Java Developer Newstetter (box the of<br>News)<br>Java Developer Day hands-on works/<br>Java Magadine                                                                                                    | heckbox under Su<br>hops (hee) and of                                                                                                    | stachpton Center > Oracle Technology<br>ther events                                                                                                    | Technical Articles     Demos and Videos                                                                                                    |  |
| tew to Java                                                                                                    | Java Developer Day hands-on works<br>Java Magazine                                                                                                    | hops (free) and of                                                                                                    | oser eventa                                                                                                    | + Demos and Videos                                                                                                    |  |
| Connunty .<br>Java Magazine                                                                                                    | Java Magazine                                                                                                    |                                                                                                    |                                                                                                    |                                                                                                    |  |
| Java Negezine JDA                                                                                                    |                                                                                                    |                                                                                                    |                                                                                                    | + Foruma                                                                                                    |  |
| Jo                                                                                                    |                                                                                                    |                                                                                                    |                                                                                                    | E line theorem                                                                                                    |  |
| Loc                                                                                                    | CMD5 Checksum                                                                                                    | · Java Madabne                                                                                                    |                                                                                                    |                                                                                                    |  |
|                                                                                                    | king for JOK 6 on ARI#?                                                                                                    | ten.evel *                                                                                                    |                                                                                                    |                                                                                                    |  |
| JOL                                                                                                    | 68 for ARM downloads have moved to                                                                                                    | Developer Training                                                                                                    |                                                                                                    |                                                                                                    |  |
|                                                                                                    |                                                                                                    | 差 Tutoriala                                                                                                    |                                                                                                    |                                                                                                    |  |
| .L.                                                                                                    | va SE Development Kit Buš                                                                                                    | - Java com                                                                                                    |                                                                                                    |                                                                                                    |  |
| <                                                                                                    | Accept License Agreement Der<br>Product / File Description                                                                                                    | software.<br>cline License Agr                                                                                                    | bernest<br>Download                                                                                                    | Java<br>Bet it now<br>for FREE<br>Subscribe Today                                                                                                    |  |
|                                                                                                    |                                                                                                    | 433 60 140                                                                                                    | A shift has all successive                                                                                                    |                                                                                                    |  |
| 1.0                                                                                                    | ux x86                                                                                                    | 152.5 MB                                                                                                    | Idk-Bu5-linux-586 tar oz                                                                                                    | Introducing Inc. 0                                                                                                    |  |
| Le                                                                                                    | wax x54                                                                                                    | 133.87 MB                                                                                                    | 1 jole-Butf-linue-x64.rpm                                                                                                    | introducing bava s                                                                                                    |  |
| Li                                                                                                    | nur x64                                                                                                    | 151.64 MB                                                                                                    | 🛔 jok-Bu5-limus-x64 tar gg                                                                                                    | and the second                                                                                                    |  |
| 8.84                                                                                                    | c OS X x64                                                                                                    | 207.79 MB                                                                                                    | jdk-8u5-macesx-x64.dmg                                                                                                    | ala A                                                                                                    |  |
| \$0                                                                                                    | (ans SPARC 64-bit (SVR4 package)                                                                                                    | 135.68 MB                                                                                                    | 1 jdk-Bu5-solaris-sparov9 tar Z                                                                                                    | 9 2                                                                                                    |  |
| So                                                                                                    | lans SPARC 64-bit                                                                                                    | 95.54 MB                                                                                                    | z jok-Buő-solaris-sparcv9 tar gz                                                                                                    | A Standard of                                                                                                    |  |
| 50                                                                                                    | (ans the (SVM4 package)                                                                                                    | 135.9 MB                                                                                                    | Idv-eut-solaria-v64 tar Z                                                                                                    |                                                                                                    |  |

Java License Sözleşmesi Ekranı

*Adım3:* İndirilen paket kurulumu gayet basit sürekli Next diyerek ideal bir yükleme yapıp kurulumu tamamlıyoruz.

# Java HOME, PATH ve CLASSPATH Ayarları

Java kurulumu tamamlandı eğer Windows işletim sistemi kullanıyorsanız birkaç ayarlamayı elinizle yapmanız gerekiyor. Bilgisayarım–> Sistem Özellikleri–> Gelişmiş Sistem Özellikleri Sekmesi–> Ortam Değişkenleri penceresini açıyoruz.

Adım4: Öncelikle javanın hangi klasör altında çalıştığını gösteren Home Değişkeni ekleyelim.

| i um Deneum Masasi Og                                    | Drtam Değişkenleri                                                                                                    |
|----------------------------------------------------------|----------------------------------------------------------------------------------------------------|
| Yardım                                                   | 4852.0                                                                                                    |
| Report of the last                                       | Sistem Değişkenini Düzenle                                                                                                    |
| anım Gelişmiş Sistem Ko<br>çoğu için Yönetici olarak otu | Değişken adı: JAVA_HOME<br>Değişken değeri: C:\Program Files\Java\jdk1.8.0_05<br>Tamam İptal                                                                 |
| genici zamaniamasi, beliek r                             | Sistem dežiskenleri                                                                                                    |
| 8                                                        | Değişken Değer                                                                                                    |
| a ilgili masaüstü ayarları                               | ComSpec       C:\Windownsystem32\cmd.exe         FP_NO_HOST_C       NO         JAVA_HOME       C:\Program Files\Java\jdk1.8.0_05         NUMBER_OF_P       4 |
| tarma<br>1. sistem hatası ve hata avık                   | Yeni Düzenle Sil                                                                                                    |
|                                                          | Tamam İptal                                                                                                    |
|                                                          | Ortam Değişkenleri                                                                                                    |
|                                                          |                                                                                                    |
| Tamam                                                    | lptal Uygula                                                                                                    |

Java Home Değişkeni

Burada dikkat edileceğiniz kısım java jdk versiyonunu doğru olarak yazmak. Peki nereden bileceğiz hangi versiyonu yüklediğimizi. Javanın yüklü olduğu dizin içerisinde versiyonu bulabilirsiniz. Aşağıdaki ekran görüntüsünü inceleyin. Birden fazla jdk versiyonu varsa en son versiyonu seçmekte fayda var.

| マ 🍌 → Bilgisayar → Yerel Disk (C:) → Program Files → Java → |               |              |     |                   |
|-------------------------------------------------------------|---------------|--------------|-----|-------------------|
| Düzen Görünüm                                               | Araçlar Yard  | lım          |     |                   |
| ▼ Kitaplığa e                                               | kle 🔻 🛛 Bunur | nla paylaş 🔻 | Yaz | Yeni klasõr       |
| Kullanılanlar                                               | Ad            | ^            |     | Değiştirme tarihi |
| arşıdan Yüklemeler                                          | ] jdk1.7.0_6  | 0            |     | 05.07.2014 01:06  |
| asaüstü                                                     | jdk1.8.0_0    | 5            |     | 05.07.2014 23:47  |
| on Yerler                                                   | 🎍 jre7        |              |     | 05.07.2014 01:06  |
|                                                             | 鷆 jre8        |              |     | 05.07.2014 23:47  |
| pliklar                                                     |               |              |     |                   |

Java Kurulum Dizini

*Adım5:* Şimdide Path değişkenini düzenleyelim. Aşağıdaki ekran görüntüsünden işlemleri takip edin. Path dizini önceden oluşturulduğu için Yeni değilde Path Değişkenini bulup Düzenle diyoruz. Son eklenen değerden sonra ; koyup değişkeni sona ekliyoruz.

| Yardım                                                                                 |                                                  |                                                                                            |
|----------------------------------------------------------------------------------------|--------------------------------------------------|--------------------------------------------------------------------------------------------|
| Representation by                                                                      | Sistem Değişkenini                               | Düzenle 🛛 🕅                                                                                |
| ınım Gelişmiş Sistem Ko<br>oğu için Yönetici olarak otu<br>lemci zamanlaması, bellek k | Değişken adı:<br>Değişken değeri:                | Path<br>\110\DTS\It in\;%JAVA_HOME%\bin;C:\} o<br>Tamam İptal                              |
|                                                                                        | Sistem değişkenleri                              | 7                                                                                          |
| a ilgili masaüstü ayarları                                                             | Değişken<br>OS<br>Path<br>PATHEXT<br>PICCESSOR_A | Değer  Windows_NT %C_EM64T_REDIST11%kin\Intel64;C:\COM;.EXE;.BAT;.CMD;./BS;.VBE;.JS; Am264 |
| tarma<br>I, sistem hatası ve hata ayık                                                 |                                                  | Yeni Düzenle Sil                                                                           |
|                                                                                        |                                                  | Tamam İptal                                                                                |
| (                                                                                      | Ortam Değişkenleri                               |                                                                                            |
|                                                                                        |                                                  |                                                                                            |

Java Path Değişkeni

Adım6: Son olarak ClassPath değişkeni ekleyelim.

| enetim Masasi Ug      | rtam De              | ğişkenleri                              |                                 |                                   |                                       |                     | 23    | 1 |
|-----------------------|----------------------|-----------------------------------------|---------------------------------|-----------------------------------|---------------------------------------|---------------------|-------|---|
| m                     |                      |                                         | _                               |                                   |                                       |                     |       |   |
|                       | Kutla                | Sistem Değişk                           | enini [                         | u<br>Düzenle                      |                                       |                     | ٤     | 3 |
| ielişmiş Sistem Ko    | TEI<br>TM            | Değişken adı:                           |                                 | CLASSP                            | АТН                                   |                     |       |   |
| n Yönetici olarak otu |                      | Değişken değ                            | ieri:                           | %JAVA                             | _HOME%\jr                             | ≥Vib                |       |   |
| amanlaması, bellek k  |                      |                                         |                                 |                                   | Tam                                   | am                  | İptal |   |
|                       | Sistem               | değişkenleri                            |                                 | 4                                 | A                                     |                     | 1)    | Π |
|                       | Değiş                | şken                                    | Değer                           |                                   |                                       |                     | ^     |   |
| asaüstü ayarları      | C_EN<br>CLAS<br>ComS | 164T_REDI<br>SPATH<br>Spec<br>IO_HOST_C | C:\Pro<br>%JAV/<br>C:\Win<br>NO | gramuiles<br>A_HoME%<br>Idous\sys | (x86)\Comr<br>6\jre\lib<br>tem32\cmd. | non Files∖Ir<br>exe | ·     |   |
| hatası ve hata ayık   |                      |                                         | Yen                             |                                   | Düzenle                               |                     | sil   |   |
|                       |                      |                                         | 1                               |                                   | Tamam                                 |                     | İptal |   |
|                       | Ortam                | Değişkenleri                            | 5                               | 1                                 |                                       |                     |       | 2 |
|                       |                      | 101                                     |                                 |                                   |                                       |                     |       |   |
| Tamam                 | İptal                | Uygi                                    | ula                             |                                   |                                       |                     |       |   |
| SUSTING STOLEN        |                      | CONSULS OF                              |                                 | 9                                 |                                       |                     |       |   |

Java ClassPath Değişkeni

Java JDK kurulumunu tamamladık şimdi sırada Eclipse programı var.

# **Eclipse Kurulumu:**

*Adım1:* Arama motoruna Eclipse yazıp arattığınızda en üst bağlantıda **Eclipse Download** sayfasına yönlendirilirsiniz. Şuan Eclipse versiyonu 4.4, kod adı Luna. Bu sayfada hangi Eclipse versiyonunu indirmem gerekiyor şeklinde bir çok soru geliyor. Aslında kullanılan 2 temel versiyon bulunmakta Standart Edition ve Enterprise Edition. Eğer web tabanlı uygulama geliştirmek istiyorsunuz Enterprise Edition'ı seçin yoksa standart edition başlangıç aşaması için yeterli olacaktır.

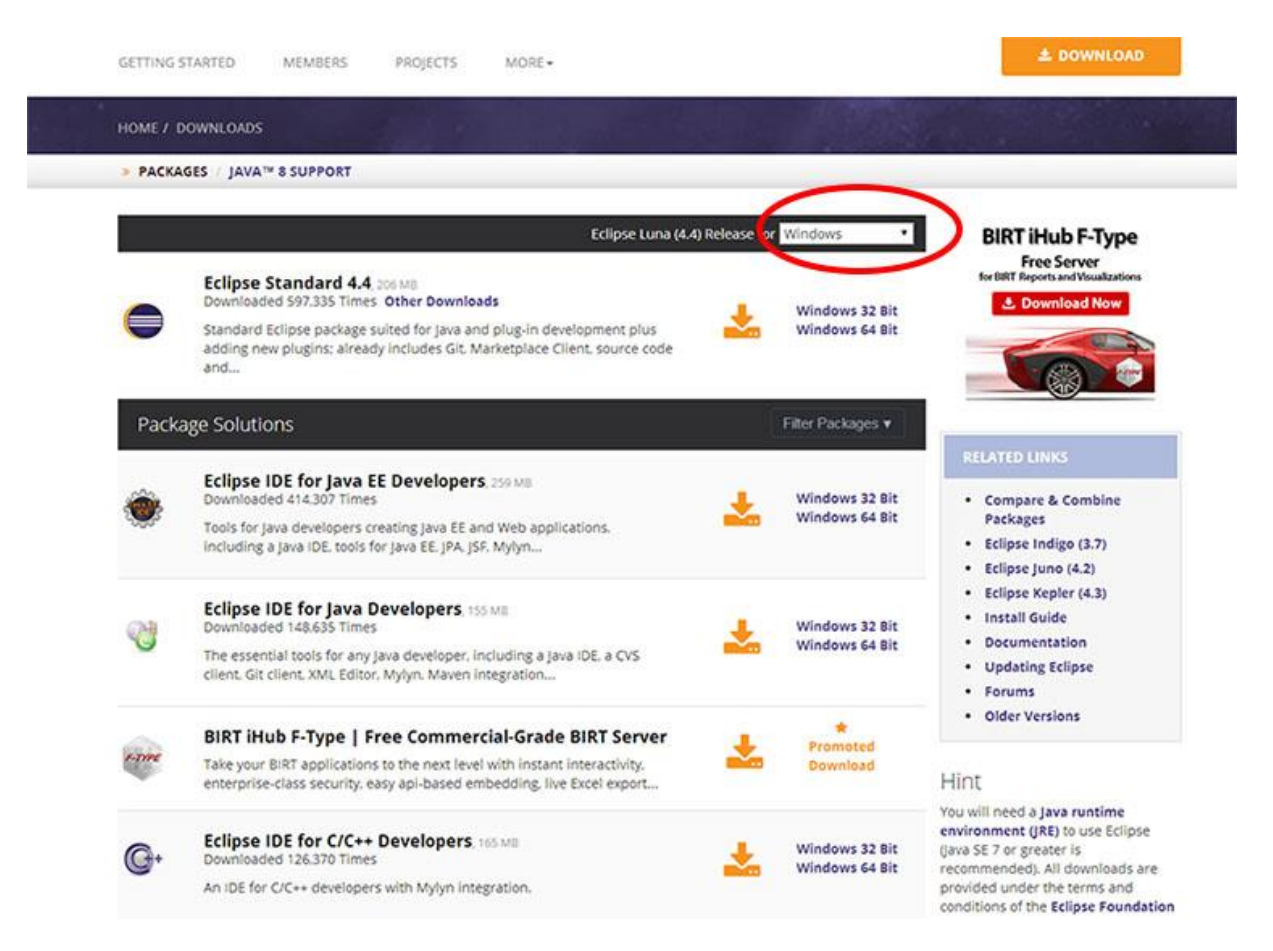

#### Eclipse Download Sayfası

Hangi işletim sistemini kullanıyorsanız resim üzerinde işaretli bölümden bunu değiştirmeyi unutmayın. Programı bilgisayarımıza indiriyoruz.

*Adım2:* Şuan için Kepler versiyonu yerini Luna versiyonuna bırakmış durumda. Eclipse için herhangi bir kurulum yapmanız gerekmiyor zip dosyasından çıkarıp programı kullanmaya başlayabilirsiniz.

*Adım3:* Başlangıçta proje dosyalarınızı nerede tutacağınız ile ilgili bir ekran geliyor. Çalışmalarımızı nerde tutmak istiyorsak seçiyoruz ve Eclipse hazır.

| 💓 Workspace                                | e Launcher                                                                                                    | X         |
|--------------------------------------------|----------------------------------------------------------------------------------------------------|-----------|
| Select a wo<br>Eclipse store<br>Choose a w | <b>rkspace</b><br>es your projects in a folder called a workspace.<br>orkspace folder to use for this session. |           |
| Workspace:                                 | C:\Users\Kutlay\workspace                                                                                      | ▼ Browse  |
| 🕅 Use this a                               | s the default and do not ask again                                                                             | OK Cancel |

Eclipse Workspace Seçim Ekranı

http://www.kodlamamerkezi.com/java/java-jdk-ve-eclipse-kurulumu/ adresinden alıntı yapılmıştır